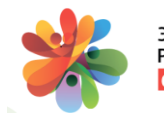

# Руководство пользователя

## Тема. Руководство по внесению в ГИС ЭО РТ информации по итогам обучение на дополнительных курсах

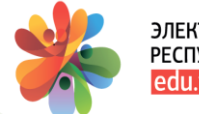

## Оглавление

Введение

1. Функционал педагога

2. Функционал операторов образовательной организации и муниципального района по повышению квалификации

- 3. Функционал оператора МОиН РТ по повышению квалификации
- 4. Поддержка пользователей

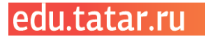

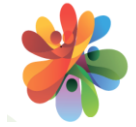

## Введение

Настоящий документ является руководством для пользователей - операторов по ПК уровня образовательной организации, муниципального района и МОиН РТ по внесению и просмотру в ГИС ЭО РТ информации об обучении педагогов РТ на дополнительных курсах повышения квалификации.

Дополнительные курсы - это курсы, которые педагоги проходят помимо плановых. Плановые курсы повышения квалификации – это курсы, которые педагог обязан проходить 1 раз в 3 года согласно Федеральному закону от 29.12.2012 года №273-ФЗ «Об образовании в Российской Федерации.

#### Используемые термины и сокращения –

В руководстве используются следующие термины и сокращения –ГИС ЭО РТгосударственная информационная система «Электронное образование Республики Татарстан»

- ПК повышение квалификации
- 00 образовательная организация
- **МР** муниципальный район
- ЛК личный кабинет пользователя ГИС ЭО РТ
- МОиН РТ Министерство образования и науки Республики Татарстан

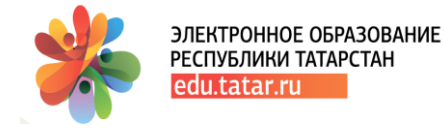

## 1. Функционал педагога

Педагогу (-ам) по итогам обучения на дополнительных курсах повышения квалификации необходимо предоставить документ по итогам обучения оператору по ПК образовательной организации или муниципального района. Для операторов данных уровней реализован функционал по внесению данных в ЛК пользователя в ГИС ЭО РТ, которые в дальнейшем становятся доступными для просмотра операторам ОО и MP.

## 2. Функционал операторов ОО и МР.

2.1 Функционал по внесению данных по итогам обучения педагогов на дополнительных курсах реализован в разделе «Повышение квалификации - Дополнительные курсы» -

| Повышен                                             | ние квалифик                                                        | ации                                           | (                                  | 2021                                          | ~     |
|-----------------------------------------------------|---------------------------------------------------------------------|------------------------------------------------|------------------------------------|-----------------------------------------------|-------|
| В данном раздел<br>повышения квал<br>информацию о д | е педагог проходит ан<br>ификации. По итогам<br>окументе, подробнее | кетирование, подает з<br>обучения оператор обр | заявление и зап<br>разовательной ( | исывается в группу на ю<br>организации внесет | курсы |
| Анкетирование                                       | Повышение квали                                                     | фикации Посткур                                | совой монитори                     | инг                                           |       |
| Обучающие орга                                      | низации Курсы                                                       | Кандидаты По                                   | одтверждение п                     | рохождения ПК                                 |       |
| Дополнительные                                      | курсы Отчёты                                                        | Электронный реест                              | гр Монитој                         | ринг по анкетированию                         |       |
|                                                     |                                                                     |                                                |                                    |                                               |       |

2.2 В Личном кабинете в разделе "Повышение квалификации - Дополнительные курсы" для быстрого поиска записи по педагогу для внесения подтверждения оператор указывает организацию и ФИО педагога, по которому необходимо внести информацию по дополнительным курсам –

| Пов<br>Анкетира<br>Электро | нышение квалификации<br>ование Повышение квалификации Постурсовой изнито<br>ный ревотр Мониторие по анкетированию | инг Обучающие организации Курсы                                       | Кандидаты Подтвержден          | 2021                                                        | Дополнительные курсы | ✓        |    |
|----------------------------|----------------------------------------------------------------------------------------------------|-----------------------------------------------------------------------|--------------------------------|-------------------------------------------------------------|----------------------|----------|----|
| Райо<br><br>Стату<br>      | N<br>Galan, Köppsoni<br>or nagregiszgeleni<br>EBDOD ¥                                                             | Тип организции<br>Не вхоно<br>Статуо заявления<br>Не выбрано<br>Найти | v<br>v                         | Организация<br>МБОУ "Школа № 7!<br>ФИО<br>целиком или фрагы | 9°<br>ент            | ~        |    |
| lê n/n                     | Педагог<br>Абубахироев Альбина Радиковна<br>Учитель                                                               |                                                                       | Данные о курса<br>+ Создать за | явление                                                     | Статус               | Действия |    |
|                            | Анскин Даниил Григорьевич<br>Учитель                                                                              |                                                                       | + Создать за                   | явление                                                     |                      |          | PV |

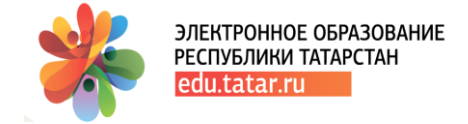

Согласно установленным фильтрам в результате действия "*Найти*" на странице отобразится запись (записи) по педагогу (-ам).

Для создания заявления используется действие "Coзdamb заявление" -

| Заявление                                                         |                                                                                                    | ×         |
|-------------------------------------------------------------------|----------------------------------------------------------------------------------------------------|-----------|
| Альбина Радиковна Абубакирова                                     | 4611004455                                                                                                    |           |
| Должность                                                         | Учитель                                                                                                    | ~         |
| Предмет                                                           |                                                                                                    | ~         |
| Квалификационная категория                                        | Первая квалификационная категория                                                                                                    | ~         |
| Дата начала обучения                                              |                                                                                                    |           |
| Дата конца обучения                                               |                                                                                                    |           |
| Выбранные курсы                                                   | Курсы не выбраны                                                                                                    |           |
|                                                                   | Отмена                                                                                                    | Сохранить |
| Курсы, доступные для выбора:                                      |                                                                                                    |           |
| ФГБОУ ВО Томокий<br>государственный педагогический<br>университет | Покколого-педаголические технологии организации инновалционной деятельности педагога в<br>условиях реализации ФГОС ( математика, физика, информатика) | 0         |
| «Уфимокий государственный<br>нефтяной технический<br>университет» | Робототехнические системы управления интеплектуальным жилым пространством на платфоорме<br>Arduino                                                    |           |
| НОУ ДПО «Центр социально-<br>гуманитарного образования»           | "Актуальные проблемы и современные подходы к преподаванию учебных предметов в условиях<br>реализации ФГОС (актийский язык)) "                         | D         |

По ссылке открывается форма (Рис.3), которую необходимо заполнить и провести сохранение.

По итогам сохранения формируется первичная запись, статус заявления будет – «Черновик», при котором заявление доступно для редактирования.

При повторном сохранении заявления при условии, что все поля заполнены, заявлению будет присвоен статус *"Подано"*. Иначе, заявление останется со статусом - "Черновик".

При статусе заявления *"Подано"* оператору становятся доступными для заполнения поля по документу о прохождении курсовой подготовки.

По итогам внесения данных документа по итогам обучения на курсах ПК необходимо провести сохранение.

3. Функционал оператора МОиН РТ позволяет просмотреть в разделе «*Повышение квалификации - Дополнительные курсы*» запись (записи) о прохождении дополнительных курсов педагогов любого района, любой образовательной организации согласно установленным фильтрам.

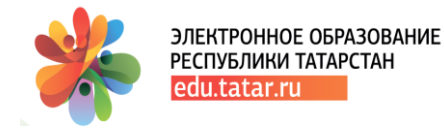

## Поддержка пользователей

При возникновении вопросов по работе в Государственной информационной системе «Электронное образование Республики Татарстан» Вы можете воспользоваться руководствами для Пользователей, которые находятся в разделе «Рубрики».

Также Вы можете обратиться в службу технической поддержки Государственной информационной системы «Электронное образование Республики Татарстан»:

- используя автоматизированную систему обработки запросов, воспользовавшись функцией «Техподдержка»;
- по телефону: 8 (843) 264-73-37.

Прием обращений осуществляется круглосуточно в течение 7 дней в неделю, а их обработка (анализ и подготовка ответа) – с 09:00 до 18:00 по рабочим дням (суббота, воскресенье — выходной).

Если у Вас возникают вопросы с выходом во внешний Интернет (нет выхода на yandex.ru, mail.ru и др.), а также не работают точки доступа wi-fi (точки доступа мигают разными цветами и т.п.), либо низкая скорость Интернета, то рекомендуем обратиться в службу технической поддержки ГИСТ по телефону (843) 231-77-00.